# 使用Splunk配置ISE 3.2資料連線整合

# 目錄

簡介 必要條件 需求 採用元件 設定 組態 步驟1.配置ISE資料連線設定 1. 啟用資料連線 2.匯出資料連線證書 步驟2.配置Splunk 1.安裝Splunk DB Connect App 2.安裝Oracle驅動程式 3.配置Splunk DB Connect應用標識 4.配置Splunk DB Connect應用連線 5.配置Splunk DB連線輸入 驗證 疑難排解

# 簡介

本文檔介紹如何配置思科身份服務引擎(ISE)3.2與Splunk over Data Connect的整合,以便直接從 ISE資料庫檢索報告資料。藉助它,您可以建立自己的查詢並編寫自己的報告。

# 必要條件

#### 需求

思科建議您瞭解以下主題:

- 1. Cisco ISE 3.2
- 2. 有關Oracle查詢的基本知識
- 3. 斯普倫克

#### 採用元件

本文中的資訊係根據以下軟體和硬體版本:

1. Cisco ISE 3.2

2. Splunk 9.0.0

本文中的資訊是根據特定實驗室環境內的裝置所建立。文中使用到的所有裝置皆從已清除(預設) )的組態來啟動。如果您的網路運作中,請確保您瞭解任何指令可能造成的影響。

#### 組態

#### 步驟1.配置ISE資料連線設定

#### 1. 啟用資料連線

在ISE上,導航至 Administration > System > Settings > Data Connect並將按鈕切換為 Data Connect.輸入密碼 並按一下 Save .

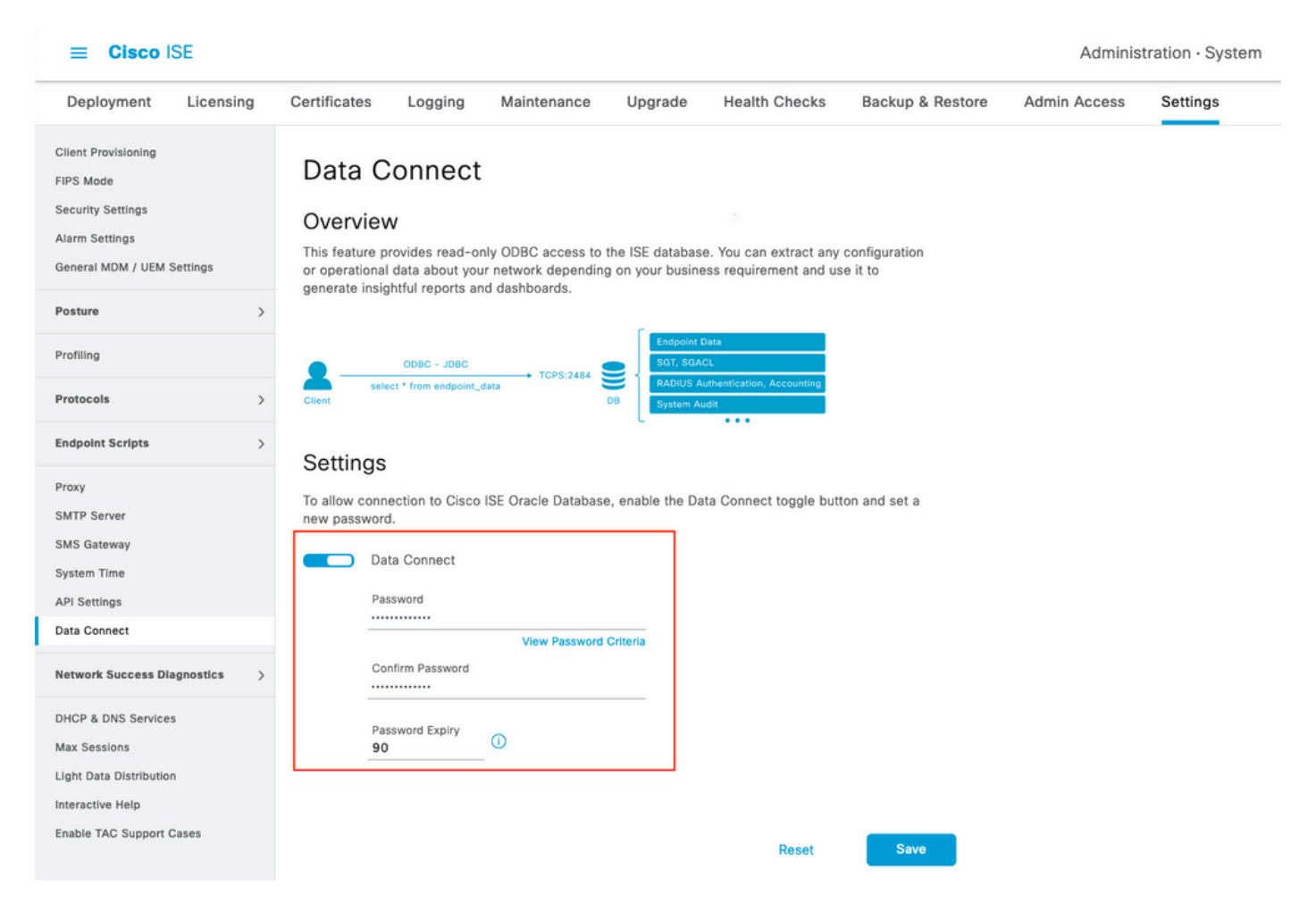

記下資料連線設定,包括 User Name, Hostname, Port, and Service Name.分散式部署中的輔助MNT上預設 啟用資料連線,有關故障轉移方案的詳細資訊,請參閱《管理員指南》。

| Deployment                                                                                                 | Licensing       | Certificates                                    | Logging                                                                                         | Maintenance                                               | Upgrade                             | Health Checks         | Backup & Restore         | Admin Access | Settings |
|----------------------------------------------------------------------------------------------------|-----------------|-------------------------------------------------|-------------------------------------------------------------------------------------------------|-----------------------------------------------------------|-------------------------------------|-----------------------|--------------------------|--------------|----------|
| Client Provisioning<br>FIPS Mode<br>Security Settings<br>Alarm Settings<br>General MDM / UEM 5             | Settings        | Data<br>Overvie<br>This feature<br>or operation | Connect<br>ew<br>provides read-on<br>nal data about your<br>sinhtful reports and                | y ODBC access to ti<br>network depending<br>t dashbnarris | ne ISE database.<br>on your busines | You can extract any s | configuration<br>e it to |              |          |
| Posture                                                                                                    | >               | generate in                                     | algittar reports and                                                                            | dashboards.                                               |                                     |                       |                          |              |          |
| Profiling                                                                                                  |                 |                                                 | ODBC - JDBC                                                                                     |                                                           | Endpoint Da                         | a                     |                          |              |          |
| Protocols                                                                                                  | >               | Client                                          | elect - from endpoint_d                                                                         | D                                                         | B System Aud                        | t                     |                          |              |          |
| Endpoint Scripts                                                                                           | >               | Setting                                         | S                                                                                               |                                                           |                                     |                       |                          |              |          |
| Proxy<br>SMTP Server                                                                                       |                 | To allow co<br>new passwo                       | nnection to Cisco I<br>ord.                                                                     | SE Oracle Database,                                       | enable the Data                     | Connect toggle butt   | on and set a             |              |          |
| SMS Gateway<br>System Time                                                                                 |                 |                                                 | Data Connect                                                                                    |                                                           |                                     |                       |                          |              |          |
| API Settings                                                                                               |                 |                                                 | Jser Name                                                                                       | dataconnect                                               |                                     |                       |                          |              |          |
| Data Connect                                                                                               |                 |                                                 | Hostname/IP                                                                                     | ISE31-1ek.is                                              | e-cream.com                         |                       |                          |              |          |
| Network Success Dia                                                                                        | agnostics >     | 1                                               | Port<br>Service Name                                                                            | 2484<br>cpm10                                             |                                     |                       |                          |              |          |
| DHCP & DNS Service:<br>Max Sessions<br>Light Data Distribution<br>Interactive Help<br>Enable TAC Support ( | s<br>n<br>Cases |                                                 | Password Expires of<br>Change Password<br>Password<br>Confirm Password<br>Password Expiry<br>90 | on 10 October 2<br>ord<br>View Password 0                 | 022 at 09:01 UT<br>riteria          | с                     |                          |              |          |
|                                                                                                    |                 |                                                 |                                                                                                 |                                                           |                                     | Reset                 | Save                     |              |          |

#### 2.匯出資料連線證書

中的操作 Step 1.已觸發資料連線證書的建立。需要通過資料連線查詢ISE的客戶端需要信任它。

若要匯出證書,請導航至 Administration > System > Settings > Cetificate Management > Trusted Certificates,選 擇證書 Data Connect Certificate 友好名稱並按一下 Export .

| ≡ Cisco ISE                                         |                                                                                                    | Administration · System                 |  |  |  |  |
|-----------------------------------------------------|----------------------------------------------------------------------------------------------------|-----------------------------------------|--|--|--|--|
| Deployment Licensing                                | Certificates Logging Maintenance Upgrade Health Checks Backup & Restore                                            | Admin Access Settings                   |  |  |  |  |
| Certificate Management ~<br>System Certificates     | Trusted Certificates A For disaster recovery it is recommended to export and backup all your trusted certificates. |                                         |  |  |  |  |
| Trusted Certificates                                |                                                                                                    |                                         |  |  |  |  |
| OCSP Client Profile<br>Certificate Signing Requests | Friendly Name   Trusted For Serial Number Issued To                                                                | Issued By                               |  |  |  |  |
| Certificate Periodic Check Se                       | Data Connect ×                                                                                                    |                                         |  |  |  |  |
|                                                     | Data Connect Certificate Cisco Services BF 3E 3E D3 F ISE_ORACLE_ISE                                               | SE31-1ek.ise-cre ISE_ORACLE_ISE31-1ek.i |  |  |  |  |
| Certificate Authority >                             |                                                                                                    |                                         |  |  |  |  |

證書將以PEM格式匯出。

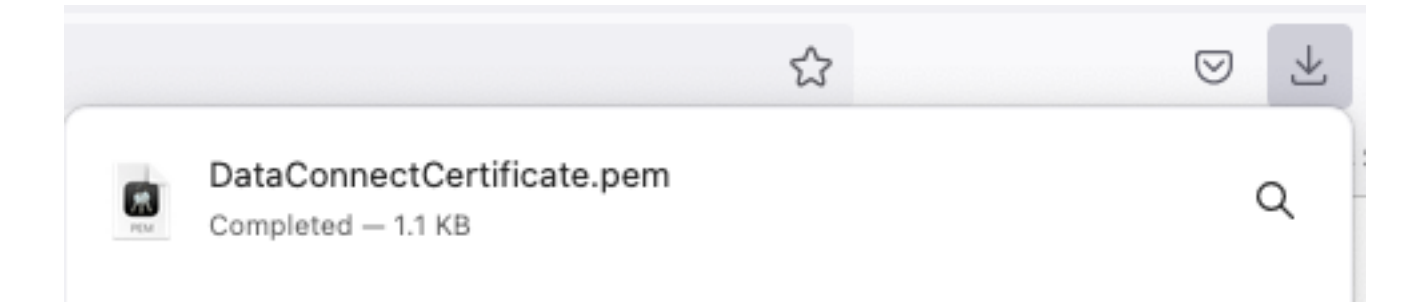

## 步驟2.配置Splunk

附註: Splunk安裝不在本檔案的範圍之內。

#### 1.安裝Splunk DB Connect App

按一下 + Find More Apps 從主選單。

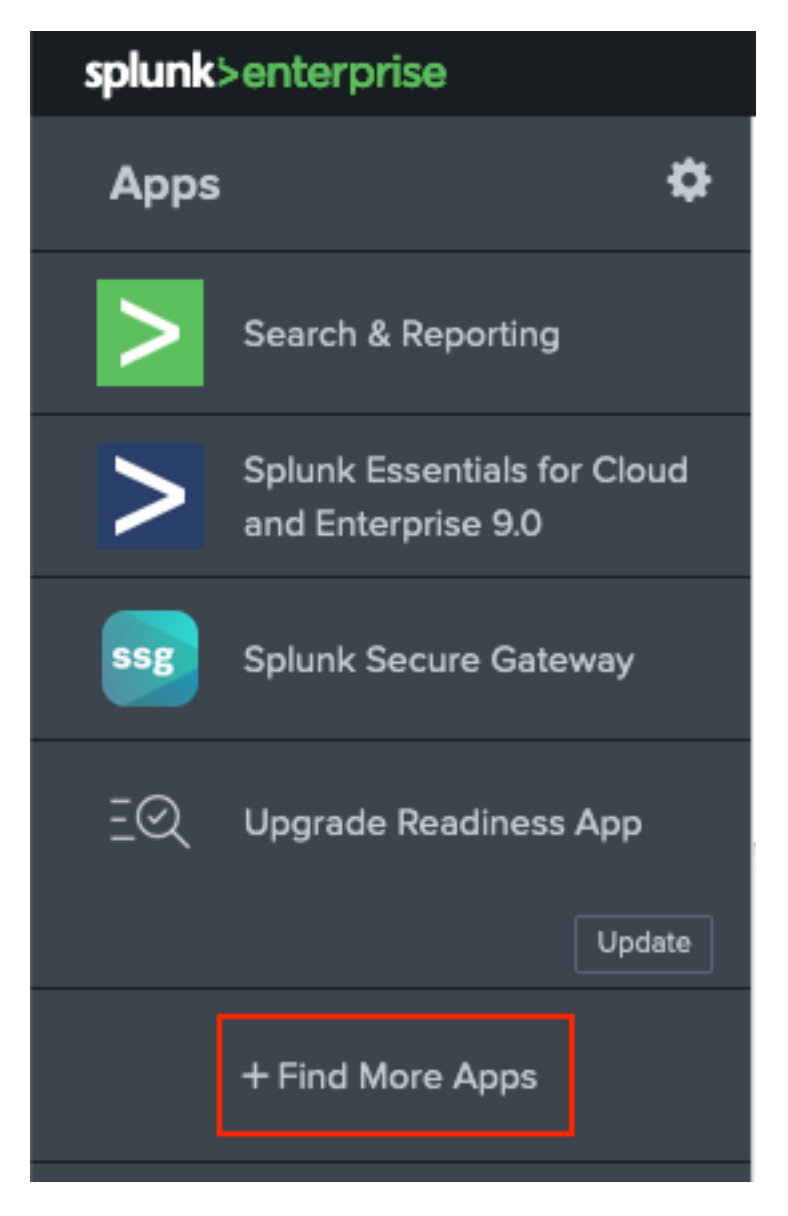

輸入 Splunk DB Connect 在「搜尋」選單中,按一下 Install對 Splunk DB Connect App(如圖所示)。

| spicink venter prise Apps -                                                                 |                                                                                                    |
|---------------------------------------------------------------------------------------------|----------------------------------------------------------------------------------------------------|
| Browse More Apps                                                                            |                                                                                                    |
| Splunk DB Connect X                                                                         | Best Match Newest Popular<br>924 Apps                                                                                                    |
| CATEGORY                                                                                    | DBX Splunk DB Connect                                                                                                    |
| Security, Fraud & Compliance     Business Analytics     Utilities     IoT & Industrial Data | Splunk DB Connect version 2.x reached its End of Life on July 7, 2019. For more information about this change<br>and our app lifecycle, see https://www.splunk.com/blog/2019/03/18/end-of-availability-splunk-built-apps-and-<br>add-ons.html?April. |
| DevOps     Directory Service     Email                                                      | Splunk DB Connect is a generic SQL database extension for Splunk that enables easy integration of database info More                                                                                                    |
| Endpoint     Firewall     Generic                                                           | Category: Business Analytics, Utilities   Author: Splunk Inc.   Downloads: 152308   Released: 2 months ago  <br>Last Updated: 20 days ago   View on Splunkbase                                                                                       |
| Comments N. (1993) 1993 1. (1993) 1. (1993) 1.                                              |                                                                                                    |

輸入Splunk憑據以安裝應用。按一下 Agree and Install 如下圖所示。

# Login and Install

Enter your Splunk.com username and password to download the app.

## .....

#### Forgot your password?

The app, and any related dependency that will be installed, may be provided by Splunk and/or a third party and your right to use these app(s) is in accordance with the applicable license(s) provided by Splunk and/or the third-party licensor. Splunk is not responsible for any third-party app and does not provide any warranty or support. If you have any questions, complaints or claims with respect to an app, please contact the applicable licensor directly whose contact information can be found on the Splunkbase download page.

Splunk DB Connect is governed by the following license:

#### Splunk Software License Agreement

I have read the terms and conditons of the license(s) and agree to be bound by them. I also agree to Splunk's Website Terms of Use.

Cancel

Agree and Install

應用程式安裝需要重新啟動,請按一下 Restart Now.

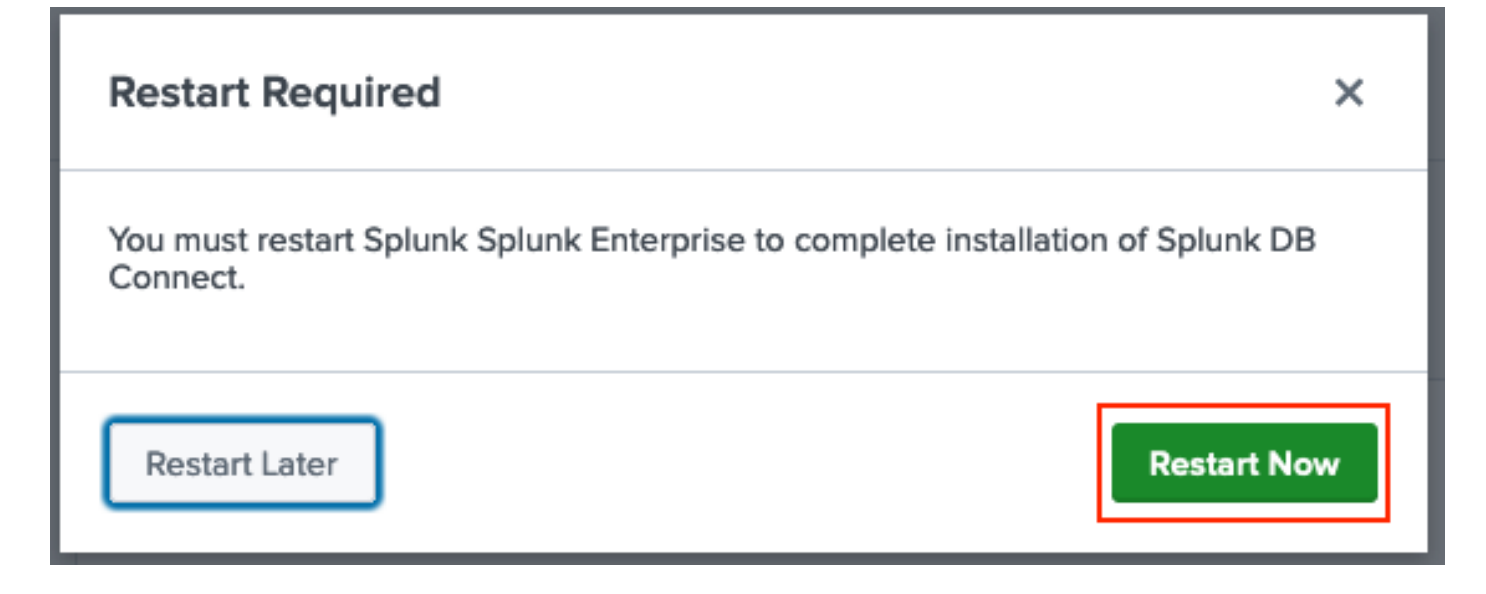

#### 2.安裝Oracle驅動程式

根據<u>Splunk文檔</u>,必須安裝JDBC驅動程式。通過用於<u>DB Connect的Splunk載入項安裝Oracle驅動</u> <u>程式。</u>按一下 Login to Download 如下圖所示。

|    | Splunk DBX Add-on for<br>Oracle JDBC                                                                                            |                   |  |  |  |  |
|----|----------------------------------------------------------------------------------------------------|-------------------|--|--|--|--|
|    | 0 rating                                                                                                    |                   |  |  |  |  |
| Ģ  | Splunk Cloud 🖉 Splunk Built                                                                                                    |                   |  |  |  |  |
|    |                                                                                                    |                   |  |  |  |  |
|    |                                                                                                    |                   |  |  |  |  |
|    | Overview Details                                                                                                    | 1,003             |  |  |  |  |
|    | JDBC driver for Oracle Database provides Oracle Database JDBC driver. Drivers can be use by others Splunk apps like DB Connect. | LOGIN TO DOWNLOAD |  |  |  |  |
|    | Release Notes                                                                                                    |                   |  |  |  |  |
|    | Version 2.1.0 March 1, 2022                                                                                                    | VERSION           |  |  |  |  |
|    |                                                                                                    | 2.1.0 🗸           |  |  |  |  |
| 按· | 一下 Download.                                                                                                    |                   |  |  |  |  |

| Splunk DBX Add-on for<br>Oracle JDBC                                                                                            |                                                    |  |  |  |  |
|----------------------------------------------------------------------------------------------------|----------------------------------------------------|--|--|--|--|
| 0 rating                                                                                                    |                                                    |  |  |  |  |
| Splunk Cloud Z Splunk Built                                                                                                    |                                                    |  |  |  |  |
|                                                                                                    |                                                    |  |  |  |  |
| Overvlew Details                                                                                                    | 1,003                                              |  |  |  |  |
| JDBC driver for Oracle Database provides Oracle Database JDBC driver. Drivers can be use by others Splunk apps like DB Connect. | Downloads           Download         Rate this App |  |  |  |  |
| Version 21.0 March 1, 2022                                                                                                    | VERSION                                            |  |  |  |  |
|                                                                                                    | 21.0 ~                                             |  |  |  |  |

在「首頁」(Home)選單中,按一下旁邊的「齒輪」(Gear)圖示 Apps 如下圖所示。

#### 關於此翻譯

思科已使用電腦和人工技術翻譯本文件,讓全世界的使用者能夠以自己的語言理解支援內容。請注 意,即使是最佳機器翻譯,也不如專業譯者翻譯的內容準確。Cisco Systems, Inc. 對這些翻譯的準 確度概不負責,並建議一律查看原始英文文件(提供連結)。